## Smart Key activation in Business Smart Banking

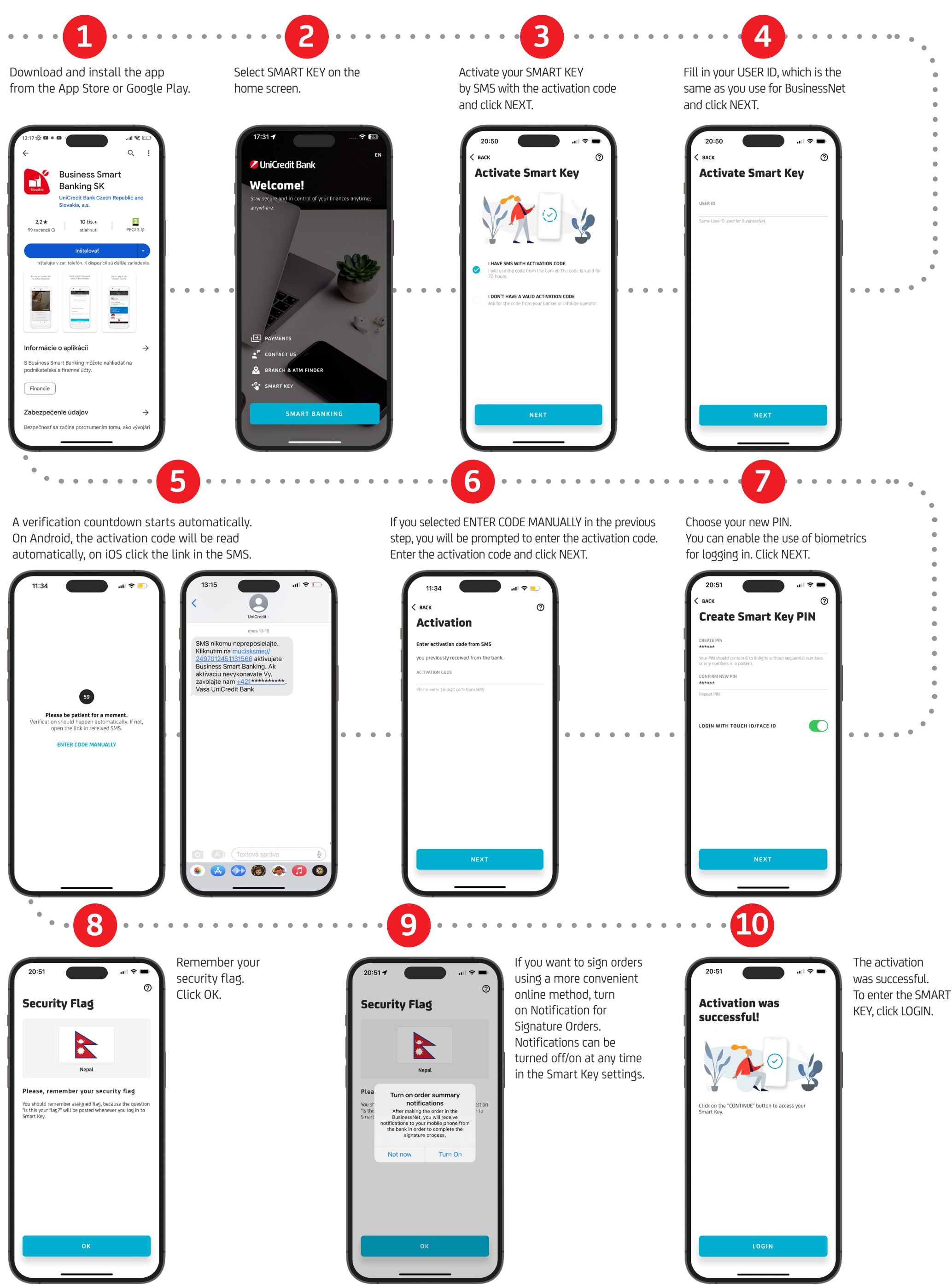